# **Configure FMC and FTD with LDAP for External Authentication**

# Contents

| Introduction                                                           |
|------------------------------------------------------------------------|
| Prerequisites                                                          |
| Requirements                                                           |
| Components Used                                                        |
| Background Information                                                 |
| Network Diagram                                                        |
| <u>Configure</u>                                                       |
| Basic LDAP Configuration in FMC GUI                                    |
| Shell Access for External Users                                        |
| External Authentication to FTD                                         |
| <u>User Roles</u>                                                      |
| <u>SSL or TLS</u>                                                      |
| <u>Verify</u>                                                          |
| Test Search Base                                                       |
| Test LDAP Integration                                                  |
| Troubleshoot                                                           |
| How Do FMC/FTD and LDAP Interact to Download Users                     |
| How Do FMC/FTD and LDAP Interact to Authenticate a User Log In Request |
| SSL or TLS does not Work as Expected                                   |
| Related Information                                                    |

# Introduction

This document describes how to enable Microsoft Lightweight Directory Access Protocol (LDAP) External Authentication with Cisco FMC and FTD.

# Prerequisites

### Requirements

Cisco recommends that you have knowledge of these topics:

- Cisco Firepower Threat Defense (FTD)
- Cisco Firepower Management Center (FMC)
- Microsoft LDAP

### **Components Used**

The information in this document is based on these software and hardware versions:

- FTD 6.5.0-123
- FMC 6.5.0-115
- Microsoft Server 2012

The information in this document was created from the devices in a specific lab environment. All of the devices used in this document started with a cleared (default) configuration. If your network is live, ensure that you understand the potential impact of any command.

# **Background Information**

The FMC and managed devices include a default admin account for management access. You can add custom user accounts on the FMC and on managed devices, either as internal users or, if supported for your model, as external users on an LDAP or RADIUS server. External user authentication is supported for FMC and FTD.

• Internal user - The FMC/FTD device checks a local database for user authentication.

• External user - If the user is not present in the local database, the system information from an external LDAP or RADIUS authentication server populates its user database.

### **Network Diagram**

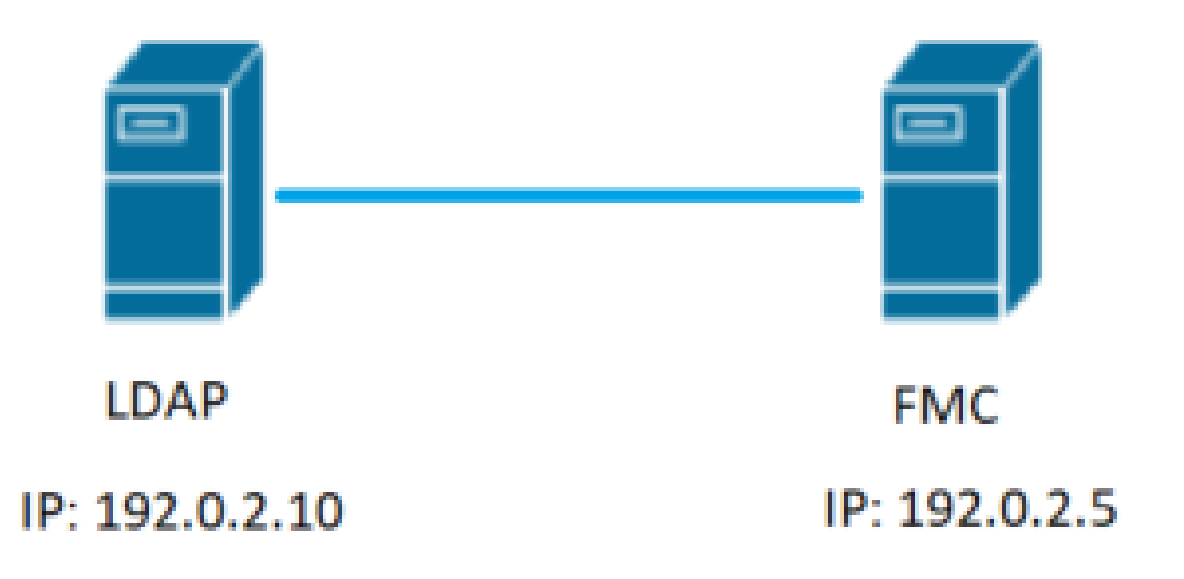

# Configure

### **Basic LDAP Configuration in FMC GUI**

Step 1. Navigate to System > Users > External Authentication:

| ← → C ▲ Not secure   192.0.2.5/ddd/#ExternalAuthentication  |               |       |         |             |         |            | 1.       | 立                 | Θ:            |
|-------------------------------------------------------------|---------------|-------|---------|-------------|---------|------------|----------|-------------------|---------------|
| Overview Analysis Policies Devices Objects AMP Intelligence |               |       |         |             |         | Deploy     | 0 Sys    | tem Help 🔻        | admin v       |
| 3                                                           | Configuration | Users | Domains | Integration | Updates | Licenses • | Health • | Monitoring •      | Tools •       |
| Users User Roles External Authentication                    | 2             | 2.    |         |             |         |            |          |                   |               |
|                                                             |               |       |         |             |         | E          | Save 🖸   | Cancel 🗹 Sa       | we and Apply  |
| Default User Role: None Shell Authentication (Disabled *    |               |       |         |             |         |            | O Add 8  | External Authenti | cation Object |
| Name                                                        |               |       |         |             |         |            | Hethod   | Enabled           |               |
|                                                             |               |       |         |             |         |            |          |                   |               |

Step 2. Choose Add External Authentication Object:

| Save | 😢 Car    | icel   | 🗹 Sa    | ve and Apply  |
|------|----------|--------|---------|---------------|
|      | Add Exte | rnal A | uthenti | cation Object |
| Meth | nod      | Enab   | oled    |               |

Step 3. Complete the required fields:

| External Authentication Object |                                                             |                                                                         |  |  |  |  |  |  |
|--------------------------------|-------------------------------------------------------------|-------------------------------------------------------------------------|--|--|--|--|--|--|
| Authentication Method          | LDAP V                                                      |                                                                         |  |  |  |  |  |  |
| CAC                            | Use for CAC authentication and authorization                |                                                                         |  |  |  |  |  |  |
| Name *                         | SEC-LDAP Name the External Authentication Object            |                                                                         |  |  |  |  |  |  |
| Description                    |                                                             |                                                                         |  |  |  |  |  |  |
| Server Type                    | MS Active Directory  Set Defaults Choose MS Active Director | ory and click 'Set Defaults'                                            |  |  |  |  |  |  |
|                                |                                                             |                                                                         |  |  |  |  |  |  |
| Primary Server                 |                                                             |                                                                         |  |  |  |  |  |  |
| Host Name/IP Address *         | 192.0.2.10                                                  | ex. IP or hostname                                                      |  |  |  |  |  |  |
| Port *                         | Default port is 389 or 636                                  | for SSL                                                                 |  |  |  |  |  |  |
|                                |                                                             |                                                                         |  |  |  |  |  |  |
| Backup Server (Optional)       |                                                             |                                                                         |  |  |  |  |  |  |
| Host Name/IP Address           |                                                             | ex. IP or hostname                                                      |  |  |  |  |  |  |
| Port                           | 389                                                         |                                                                         |  |  |  |  |  |  |
|                                |                                                             |                                                                         |  |  |  |  |  |  |
| LDAP-Specific Parameters       | *Base DN specifies where users will be found                |                                                                         |  |  |  |  |  |  |
| Base DN *                      | DC=SEC-LAB Fetch DNs                                        | ex. dc=sourcefire,dc=com                                                |  |  |  |  |  |  |
| Base Filter                    |                                                             | ex. (cn=jsmith), (1cn=jsmith), (&(cn=jsmith)( (cn=bsmith)(cn=csmith*))) |  |  |  |  |  |  |
| User Name *                    | Administrator@SEC-LAB0                                      | ex. cn=jsmith,dc=sourcefire,dc=com                                      |  |  |  |  |  |  |
| Password *                     | Username of LDAP Server                                     | admin                                                                   |  |  |  |  |  |  |
| Confirm Password *             |                                                             | admin                                                                   |  |  |  |  |  |  |
| Show Advanced Options          | •                                                           |                                                                         |  |  |  |  |  |  |
|                                |                                                             |                                                                         |  |  |  |  |  |  |
| Attribute Mapping              | *Default when 'Set Defaults' option                         | n is clicked                                                            |  |  |  |  |  |  |
| UI Access Attribute *          | sAMAccountName Fetch Attrs                                  |                                                                         |  |  |  |  |  |  |
| Shell Access Attribute *       | sAMAccountName                                              |                                                                         |  |  |  |  |  |  |

| Group Controlled Access Roles           | (Optional) •                                                               |                                                                     |
|-----------------------------------------|----------------------------------------------------------------------------|---------------------------------------------------------------------|
| Access Admin                            |                                                                            |                                                                     |
| Administrator                           |                                                                            |                                                                     |
| Discovery Admin                         |                                                                            |                                                                     |
| External Database User                  |                                                                            |                                                                     |
| Intrusion Admin                         |                                                                            |                                                                     |
| Maintenance User                        |                                                                            |                                                                     |
| Network Admin                           |                                                                            |                                                                     |
| Security Analyst                        |                                                                            |                                                                     |
| Security Analyst (Read Only)            |                                                                            |                                                                     |
| Security Approver                       |                                                                            |                                                                     |
| Threat Intelligence Director (TID) User |                                                                            |                                                                     |
| View-Only-User (Read Only)              |                                                                            |                                                                     |
| Default User Role                       | Access Admin<br>Administrator<br>Discovery Admin<br>External Database User | To specify the default user role if user is not found in any group  |
| Group Member Attribute                  | member                                                                     |                                                                     |
| Group Member URL Attribute              |                                                                            |                                                                     |
| Shell Access Filter                     | Same as Base Filter                                                        |                                                                     |
| (Mandatory for FTD devices)             |                                                                            | ex. (cn=jsmith), (!cn=jsmith), (&(cn=jsmith)( (cn=bsmith)(cn=csmith |
| ,                                       |                                                                            |                                                                     |
| Additional Test Parameters              |                                                                            |                                                                     |
| User Name                               |                                                                            |                                                                     |
| Password                                |                                                                            |                                                                     |
| *Required Field                         | Save Test Cancel                                                           |                                                                     |

Step 4. Enable the External AuthenticationObject and Save:

| Overview Analysis Policies Devices Objects AMP Intelligence |               |       |         |             |         | Deploy     | 0 S      | ystem Help +      | admin +                     |
|-------------------------------------------------------------|---------------|-------|---------|-------------|---------|------------|----------|-------------------|-----------------------------|
|                                                             | Configuration | Users | Domains | Integration | Updates | Licenses • | Health • | Monitoring        | <ul> <li>Tools •</li> </ul> |
| Users User Roles External Authentication                    |               |       |         |             |         |            |          | 2.                |                             |
|                                                             |               |       |         |             |         | ł          | Save 🕻   | Cancel 🗹 S        | ave and Apply               |
| Default User Role: None Shell Authentication Disabled *     |               |       |         |             |         |            | O Add    | d External Auther | tication Object             |
| Name                                                        |               |       |         |             |         |            | Hethod   | Enabled           |                             |
| 1. SEC-LDAP New External Authentication Object              |               |       |         |             |         |            | LDAP     |                   | 080                         |
|                                                             |               |       |         |             |         |            |          | 1.                | 2                           |

### Shell Access for External Users

The FMC supports two different internal admin users: one for the web interface, and another with CLI access. This means there is a clear distinction between who can access the GUI and who can also access CLI. At the time of installation, the password for the default admin user is synchronized in order to be the same on both GUI and CLI, however, they are tracked by different internal mechanisms, and can eventually be different.

LDAP External users must also be granted shell access.

Step 1. Navigate to System > Users > External Authentication and click Shell Authentication drop-down box as seen in the image and **save**:

| Overview Analysis Policies Devices Objects AMP Intelligence         |               |       |         |             |         | Deplo      | 7 🔍 Sy     | stem Help +      | admin +       |   |
|---------------------------------------------------------------------|---------------|-------|---------|-------------|---------|------------|------------|------------------|---------------|---|
|                                                                     | Configuration | Users | Domains | Integration | Updates | Licenses • | Health •   | Monitoring •     | Tools •       | F |
| Users User Roles External Authentication                            |               |       |         |             |         |            |            | 2.               |               |   |
|                                                                     |               |       |         |             |         |            | 🚍 Save 🛛 🕻 | Cancel 🖉 Sa      | ave and Appl  | 1 |
| Default User Role: None 1. Shell Authentication Disabled   Disabled |               |       |         |             |         |            | O Add      | External Authent | cation Object | 2 |
| Name Enabled (SEC-LDAP)                                             |               |       |         |             |         |            | Hethod     | Enabled          |               |   |
| 1. SEC-LDAP                                                         |               |       |         |             |         |            | LDAP       |                  | / 6 4         | - |

Step 2. Deploy changes in FMC.

Once shell access for external users is configured, log in via SSH is enabled as seen in the image:

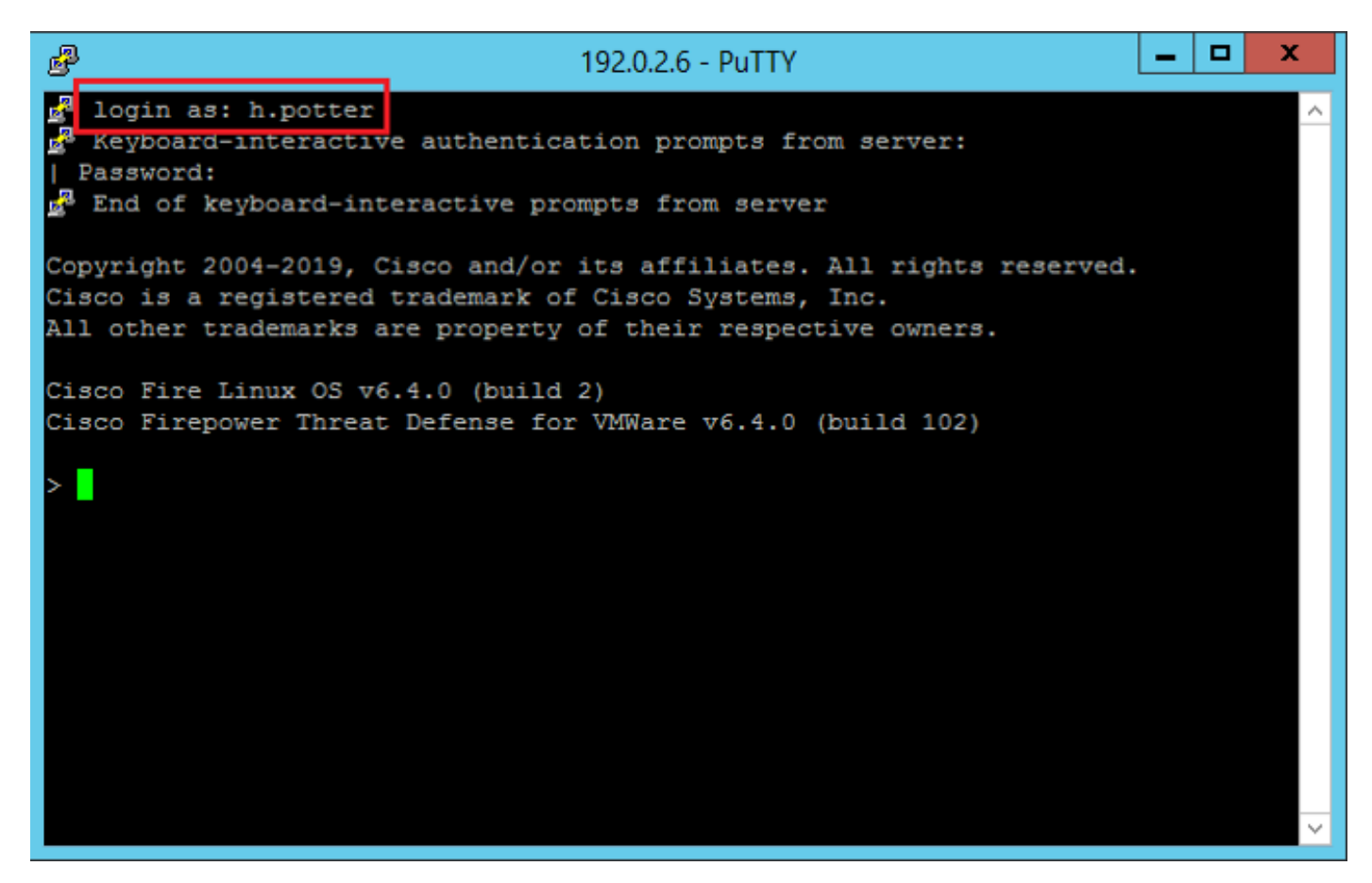

#### **External Authentication to FTD**

External authentication can be enabled on FTD.

Step 1. Navigate to Devices > Platform Settings > External Authentication. Click Enabled and save:

| Overview Analysis Policies           | Devices Obj          | ects AMP Intelligence                    |        |                |                     |         |   |
|--------------------------------------|----------------------|------------------------------------------|--------|----------------|---------------------|---------|---|
| Platform-Policy<br>Enter Description | VPN ▼ Q05<br>2.      | Platform Settings PlexConfig Certificate | 5      |                |                     |         |   |
| ARP Inspection                       |                      |                                          |        | Manage Exte    | rnal Authentication | Server  | 2 |
| Banner<br>DNS 3.                     | Name                 | Description                              | Method | Server:Port    | Encryption          | Enabled |   |
| External Authentication              | SEC-LDAP             |                                          | LDAP   | 192.0.2.10:389 | no                  |         |   |
| Fragment Settings                    |                      |                                          |        |                |                     | 4.      |   |
| 1CHP                                 |                      |                                          |        |                |                     |         |   |
| Secure Shell                         |                      |                                          |        |                |                     |         |   |
| SNMP                                 |                      |                                          |        |                |                     |         |   |
| SSL                                  |                      |                                          |        |                |                     |         |   |
| Syslog<br>Timeouts                   |                      |                                          |        |                |                     |         |   |
| Time Synchronization                 |                      |                                          |        |                |                     |         |   |
| UCAPL/CC Compliance                  |                      |                                          |        |                |                     |         |   |
|                                      |                      |                                          |        |                |                     |         |   |
|                                      |                      |                                          |        |                |                     |         |   |
|                                      |                      |                                          |        |                |                     |         |   |
|                                      |                      |                                          |        |                |                     |         |   |
|                                      | "Applicable on FTD v | 6.2.3 and above                          |        |                |                     |         |   |

#### **User Roles**

User privileges are based on the assigned user role. You can also create custom user roles with access privileges tailored to the needs of your organization or you can use predefined roles such as Security Analyst

and Discovery Admin.

There are two types of user roles:

1. Web Interface User Roles

2. CLI User Roles

For a full list of predefined roles and more information, refer to: User Roles.

In order to configure a default user role for all External Authentication Objects, navigate to System > Users > External Authentication > Default User Role. Choose the default user role you like to assign and click Save.

|                                                                   |                                         |                                                                                                    |                 |       |         |             |         |            | 0 Syste    | n Help +       | admin 🔻       |
|-------------------------------------------------------------------|-----------------------------------------|----------------------------------------------------------------------------------------------------|-----------------|-------|---------|-------------|---------|------------|------------|----------------|---------------|
|                                                                   |                                         |                                                                                                    | Configuration   | Users | Domains | Integration | Updates | Licenses • | Health + I | tonitoring •   | Tools •       |
| Users User Roles External Authentication                          |                                         |                                                                                                    |                 |       |         |             |         |            |            |                |               |
|                                                                   |                                         |                                                                                                    |                 |       |         |             |         |            | Save 🔐 Ca  | 100 ¥ 54       | ve and Appry  |
| Default User Role: None Shell Authentication Enabled (SEC-LDAP) * |                                         |                                                                                                    |                 |       |         |             |         |            | O Add Ext  | ernal Authenti | cation Object |
| Name                                                              |                                         |                                                                                                    |                 |       |         |             |         |            | Hethod     | Enabled        |               |
| 1. SEC-4DAP                                                       |                                         |                                                                                                    |                 |       |         |             |         |            | LDAP       |                | / 8 2         |
|                                                                   | Default User Role Configuration         |                                                                                                    |                 |       |         |             |         |            |            |                |               |
|                                                                   | Cefault User Roles<br>Custom User Roles | Administrator External Database User (Read Only) Security Analyst Security Analyst (Read Only) Security Approver Instruct Approver Instruct Admin Access Admin Heaternance User Descovery Admin Descovery Admin Thread Intelligence Director (TID) Use View-Only-User (Read Only) (Global) | er<br>1. Cancel |       |         |             |         |            |            |                |               |

In order to choose a default user role or assign specific roles to specific users in a particular object group, you can choose the object and navigate to Group Controlled Access Roles as seen in the image:

| Group Controlled Access Roles           | (Optional) •                                                               |
|-----------------------------------------|----------------------------------------------------------------------------|
| Access Admin                            |                                                                            |
| Administrator                           | h.potter@SEC-LAB.                                                          |
| Discovery Admin                         |                                                                            |
| External Database User                  | s.rogers@SEC-LAB                                                           |
| Intrusion Admin                         |                                                                            |
| Maintenance User                        |                                                                            |
| Network Admin                           | h.simpson@SEC-LAB                                                          |
| Security Analyst                        | r.weasley@SEC-LAB                                                          |
| Security Analyst (Read Only)            |                                                                            |
| Security Approver                       |                                                                            |
| Threat Intelligence Director (TID) User |                                                                            |
| View-Only-User (Read Only)              | ma.simpson@SEC-LAB                                                         |
| Default User Role                       | Access Admin<br>Administrator<br>Discovery Admin<br>External Database User |

### SSL or TLS

DNS must be configured in the FMC. This is because the Subject value of the Certificate must match the Authentication Object Primary Server Hostname. Once Secure LDAP is configured, packet captures no longer show clear text bind requests.

SSL changes the default port to 636, and TLS keeps it as 389.

**Note**: TLS encryption requires a certificate on all platforms. For SSL, the FTD also requires a certificate. For other platforms, SSL does not require a certificate. However, it is recommended that you always upload a certificate for SSL in order to prevent man-in-the-middle attacks.

Step 1. Navigate to Devices > Platform Settings > External Authentication > External Authentication Object and enter the Advanced Options SSL/TLS information:

| LDAP-Specific Parameters    |                            |           |                                                                         |
|-----------------------------|----------------------------|-----------|-------------------------------------------------------------------------|
| Base DN *                   | DC=SEC-LAB                 | Fetch DNs | ex. dc=sourcefire,dc=com                                                |
| Base Filter                 |                            |           | ex. (cn=jsmith), (!cn=jsmith), (&(cn=jsmith)( (cn=bsmith)(cn=csmith*))) |
| User Name *                 | h.potter@SEC-LAB           |           | ex. cn=jsmith,dc=sourcefire,dc=com                                      |
| Password *                  |                            |           |                                                                         |
| Confirm Password *          |                            |           |                                                                         |
| Show Advanced Options       | •                          |           |                                                                         |
| Encryption                  | SSL O TLS None             |           |                                                                         |
| SSL Certificate Upload Path | Choose File No file chosen |           | ex. PEM Format (base64 encoded version of DER)                          |
| User Name Template          | %s                         |           | ex. cn=%s,dc=sourcefire,dc=com                                          |
| Timeout (Seconds)           | 30                         |           |                                                                         |

Step 2. Upload the **certificate of the CA** who signed the certificate of the server. The certificate must be in PEM format.

| LDAP-Specific Parameters    |                                |                                                                         |
|-----------------------------|--------------------------------|-------------------------------------------------------------------------|
| Base DN *                   | DC=SEC-LAB Fetch DNs           | ex. dc=sourcefire,dc=com                                                |
| Base Filter                 |                                | ex. (cn=jsmith), (!cn=jsmith), (&(cn=jsmith)( (cn=bsmith)(cn=csmith*))) |
| User Name *                 | h.potter@SEC-LAB               | ex. cn=jsmith,dc=sourcefire,dc=com                                      |
| Password *                  |                                |                                                                         |
| Confirm Password *          |                                |                                                                         |
| Show Advanced Options       | •                              |                                                                         |
| Encryption                  | ○ SSL                          |                                                                         |
| SSL Certificate Upload Path | Choose File CA-Cert-base64.cer | ex. PEM Format (base64 encoded version of DER)                          |
| User Name Template          | %5                             | ex. cn=%s,dc=sourcefire,dc=com                                          |
| Timeout (Seconds)           | 30                             |                                                                         |

Step 3. Save the configuration.

# Verify

#### **Test Search Base**

Open a Windows command prompt or PowerShell where LDAP is configured and type the command: dsquery user -name <known username>.

For example:

```
PS C:\Users\Administrator> dsquery user -name harry*
PS C:\Users\Administrator> dsquery user -name *
```

| Σ | Administrator: Windows PowerShell 📃 🗖                                                                                                    | x   |    |
|---|----------------------------------------------------------------------------------------------------|-----|----|
|   | C:\Users\Administrator> dsquery user -name harry*<br>W=Harry Potter,CN=Users,DC=SEC-LAB<br>C:\Users\Administrator><br>C:\Users\Administrator> dsquery user -name *<br>W=Administrator,CN=Users,DC=SEC-LAB<br>W=Guest,CN=Users,DC=SEC-LAB<br>W=Kntbdgt,CN=Users,DC=SEC-LAB<br>W=Kntbdgt,CN=Users,DC=SEC-LAB<br>W=Bart Simpson,CN=Users,DC=SEC-LAB<br>W=Dr. Robert B. Banner,CN=Users,DC=SEC-LAB<br>W=Harry Potter,CN=Users,DC=SEC-LAB<br>W=Harry Potter,CN=Users,DC=SEC-LAB<br>W=Hermione Granger,CN=Users,DC=SEC-LAB<br>W=Hermione Granger,CN=Users,DC=SEC-LAB<br>W=Harggi Simpson,CN=Users,DC=SEC-LAB<br>W=Maggie Simpson,CN=Users,DC=SEC-LAB<br>W=Matthew Murdock,CN=Users,DC=SEC-LAB<br>W=Matthew Murdock,CN=Users,DC=SEC-LAB<br>W=Matthew Murdock,CN=Users,DC=SEC-LAB<br>W=Matthew Murdock,CN=Users,DC=SEC-LAB<br>W=Neville Longbottom,CN=Users,DC=SEC-LAB<br>W=Ron Weasley,CN=Users,DC=SEC-LAB<br>W=Steven Rogers,CN=Users,DC=SEC-LAB<br>W=Steven Rogers,CN=Users,DC=SEC-LAB<br>(Subsers\Administrator><br>C:\Users\Administrator><br>C:\Users\Administrator> |     |    |
| < |                                                                                                    | ► . | зł |

### **Test LDAP Integration**

Navigate to System > Users > External Authentication > External Authentication Object. At the bottom of the page, there is an Additional Test Parameters section as seen in the image:

| Additional Test Parameters<br>User Name<br>Password | h.potter         |
|-----------------------------------------------------|------------------|
| *Required Field                                     | Save Test Cancel |

Choose **Test** in order to see the results.

| Overview Analysis Policies Devices Objects                                                                                                    | AMP Intelligence                                                                                                    |                                                                                       |               |       |         |             |         | Deploy     | 0     |
|----------------------------------------------------------------------------------------------------|----------------------------------------------------------------------------------------------------|---------------------------------------------------------------------------------------|---------------|-------|---------|-------------|---------|------------|-------|
|                                                                                                    |                                                                                                    |                                                                                       | Configuration | Users | Domains | Integration | Updates | Licenses • | Healt |
|                                                                                                    |                                                                                                    |                                                                                       |               |       |         |             |         |            |       |
| Users User Roles External Authentication                                                                                                    |                                                                                                    |                                                                                       |               |       |         |             |         |            |       |
|                                                                                                    |                                                                                                    | Success ×<br>Test Complete.                                                           |               |       |         |             |         |            |       |
|                                                                                                    | External Authentication Object Authentication Method CAC Use for CAC authent Name * SEC-LDAP Description Server Type MS Active Directory •                                                            | cation and authorization                                                              |               |       |         |             |         |            |       |
| -                                                                                                    |                                                                                                    |                                                                                       |               |       |         |             |         |            | ~     |
| Ela Edit View Co. Contrato Anthene Statistics Talashanay Window                                                                                                    | - Task Hala                                                                                                    | Capturing from Ethernet I                                                             |               |       |         |             |         |            | -     |
| A B C B D D D D C and S T A T B B B B                                                                                                    | e T                                                                                                    |                                                                                       |               |       |         |             |         |            |       |
|                                                                                                    | <b>A</b> II                                                                                                    |                                                                                       |               |       |         |             |         | (D)        |       |
| R tcp.port==389 84 (0.800 == 192.0.2.5                                                                                                    | langua huut ka                                                                                                    |                                                                                       |               |       |         |             |         |            |       |
| Ime         Double         Delayabin           1799         55.131546         192.0.2.15         192.0.2.10           1800         55.131547         192.0.2.10         192.0.2.10           1801         55.131244         192.0.2.10         192.0.2.10           1801         55.131244         192.0.2.10         192.0.2.10           1801         55.132134         192.0.2.5         192.0.2.10 | Import         Length         Jame           TCP         66         99764 + 389         [ACX] Seq-1 Ack-1 Win-29112 Len-0           LDAP         E27 bindRequest(1) "Childrery Potter_Childrers, DC<5 | T5val-3077124549 T5ecr=25708266<br>C-LAB 'simple<br>0 T5val-3077124549 T5ecr=25708266 |               |       |         |             |         |            |       |
| 1804 55.132213 192.0.2.5 192.0.2.10<br>1805 55.132227 192.0.2.10 192.0.2.5                                                                                                    | TCP 66 39784 + 389 [FIN, ACK] Seq+69 Ack+23 Win=2931<br>TCP 66 389 + 39784 [ACK] Seq+23 Ack+78 Win=66568 Len                                                                                          | 2 Len=0 TSval=3077124550 TSecr=25708266<br>-0 TSval=25708266 TSecr=3077124549         |               |       |         |             |         |            | ~     |

|   | 1885 55.132227 192.0.2.10 192.0.2.5 TCP 66 389 + 39784 [ACK] Seq=23 Ack=70 Win=66560 Len=0 TSval=25788266 TSecr=3077124549                      |
|---|----------------------------------------------------------------------------------------------------|
| , | /rame 1800: 127 bytes on wire (1016 bits), 127 bytes captured (1016 bits) on interface \Device\WPF_(77DC31F6-8250-4F19-8412-E4596F960108}, id 0 |
| ŧ | <pre>ithernet II, Src: Vhuare_29:cf:2d (00:0c:29:29:cf:2d), Dst: Vhuare_eb:1d:f7 (00:0c:29:eb:1d:f7)</pre>                                      |
| 2 | Internet Protocol Version 4, Src: 192.0.2.5, Dst: 192.0.2.10                                                                                    |
| 1 | Transmission Control Protocol, Src Port: 39784, Dst Port: 389, Seq: 1, Ack: 1, Len: 61                                                          |
| L | iightweight Directory Access Protocol                                                                                                    |
|   | # LDAPMessage bindRequest(1) "CN+Harry Potter,CN+Users,DC+SEC-LAB " simple                                                                      |
|   | messageID: 1                                                                                                    |
|   | <pre># protocolOp: bindRequest (0)</pre>                                                                                                    |
|   | 4 bindRequest                                                                                                    |
|   | version: 3                                                                                                    |
|   | name: CN+Harry Potter,CN+Users,DC=SEC-LAB                                                                                                    |
|   | ✓ authentication: simple (0)                                                                                                    |
|   | simple: cisco                                                                                                    |
|   | [Response In: 1801]                                                                                                    |
| 1 |                                                                                                    |
|   |                                                                                                    |
|   |                                                                                                    |

# Troubleshoot

### How Do FMC/FTD and LDAP Interact to Download Users

In order for FMC to be able to pull users from a Microsoft LDAP server, the FMC must first send a bind request on port 389 or 636 (SSL) with the LDAP administrator credentials. Once the LDAP server is able to authenticate FMC, it responds with a success message. Finally, FMC is able to make a request with the search Request message as described in the diagram:

<< --- FMC sends: bindRequest(1) "Administrator@SEC-LAB0" simple LDAP must respond with: bindResponse(1) success --- >> << --- FMC sends: searchRequest(2) "DC=SEC-LAB,DC=NET" wholeSubtree

Notice that the authentication sends passwords in the clear by default:

| 83 4                                                          | .751887                                                                                                    | 192.0.2.5              | 192.0.2.10            | TCP  | 74 38002 + 389 [SYN] Seq=0 Win=29200 Len=0 MSS=1460 SACK_PERM=1 TSval=3073529344 TSecr=0 WS=128                  |  |  |  |  |  |  |  |
|---------------------------------------------------------------|----------------------------------------------------------------------------------------------------|------------------------|-----------------------|------|----------------------------------------------------------------------------------------------------|--|--|--|--|--|--|--|
| 84 4                                                          | .751920                                                                                                    | 192.0.2.10             | 192.0.2.5             | TCP  | 74 389 → 38002 [SYN, ACK] Seq=0 Ack=1 Win=8192 Len=0 MSS=1460 WS=256 SACK_PERM=1 TSval=25348746 TSecr=3073529344 |  |  |  |  |  |  |  |
| 85.4                                                          | .751966                                                                                                    | 192.0.2.5              | 192.0.2.10            | TCP  | 66 38002 + 389 [ACK] Seq=1 Ack=1 Win=29312 Len=0 TSval=3073529344 TSecr=25348746                                 |  |  |  |  |  |  |  |
| 86 4                                                          | .751997                                                                                                    | 192.0.2.5              | 192.0.2.10            | LDAP | 110 bindRequest(1) "Administrator@SEC-LAB0" simple                                                               |  |  |  |  |  |  |  |
| <ul> <li>87.4</li> </ul>                                      | .752536                                                                                                    | 192.0.2.10             | 192.0.2.5             | LDAP | 88 bindResponse(1) success                                                                                       |  |  |  |  |  |  |  |
| 88 4                                                          | .752583                                                                                                    | 192.0.2.5              | 192.0.2.10            | TCP  | 66 38002 -> 389 [ACK] Seq=45 Ack=23 Win=29312 Len=0 TSval=3073529345 TSecr=25348746                              |  |  |  |  |  |  |  |
| 89 4                                                          | .752634                                                                                                    | 192.0.2.5              | 192.0.2.10            | LDAP | 122 searchRequest(2) "DC=SEC-LAB ' wholeSubtree                                                                  |  |  |  |  |  |  |  |
| D Frame 8<br>D Etherne<br>D Interne<br>D Transmi<br>⊿ Lightwe | Prame 86: 110 bytes on wire (880 bits), 110 bytes captured (880 bits) on interface \Device\NPF_{77DC31F6-B250-4F19-8412-E4596F960108}, id 0 Ethernet II, Src: Whare_29:cf:2d (00:0c:29:29:cf:2d), Dst: Whare_eb:1d:f7 (00:0c:29:eb:1d:f7) Internet Protocol Version 4, Src: 192.0e.2.5, Dst: 192.0e.2.10 Transmission Control Protocol, Src Port: 38002, Dst Port: 389, Seq: 1, Ack: 1, Len: 44 Listbwisht Directory Access Protocol |                        |                       |      |                                                                                                    |  |  |  |  |  |  |  |
| ⊿ LDAPI                                                       | lessage bindR                                                                                                    | Request(1) "Administra | ator@SEC-LAB0" simple |      |                                                                                                    |  |  |  |  |  |  |  |
| me and                                                        | essageID: 1                                                                                                    |                        |                       |      |                                                                                                    |  |  |  |  |  |  |  |
| ⊿ pr                                                          | rotocolOp: bi                                                                                                    | indRequest (0)         |                       |      |                                                                                                    |  |  |  |  |  |  |  |
| 4                                                             | bindRequest                                                                                                    |                        |                       |      |                                                                                                    |  |  |  |  |  |  |  |
|                                                               | version:                                                                                                    | 3                      |                       |      |                                                                                                    |  |  |  |  |  |  |  |
|                                                               | name: Ad                                                                                                    | ministrator@SEC-LAB0   |                       |      |                                                                                                    |  |  |  |  |  |  |  |
|                                                               | 4 authenti                                                                                                    | cation: simple (0)     |                       |      |                                                                                                    |  |  |  |  |  |  |  |
| L                                                             | simpl                                                                                                    | e: Ciscot@c            |                       |      |                                                                                                    |  |  |  |  |  |  |  |
| 10                                                            | lesnonse In:                                                                                                    | 871                    |                       |      |                                                                                                    |  |  |  |  |  |  |  |

### How Do FMC/FTD and LDAP Interact to Authenticate a User Log In Request

In order for a user to be able to log in to FMC or FTD while LDAP authentication is enabled, the initial log in request is sent to Firepower, however, the username and password are forwarded to LDAP for a success/deny response. This means that FMC and FTD do not keep password information locally in the

database and instead await confirmation from LDAP on how to proceed.

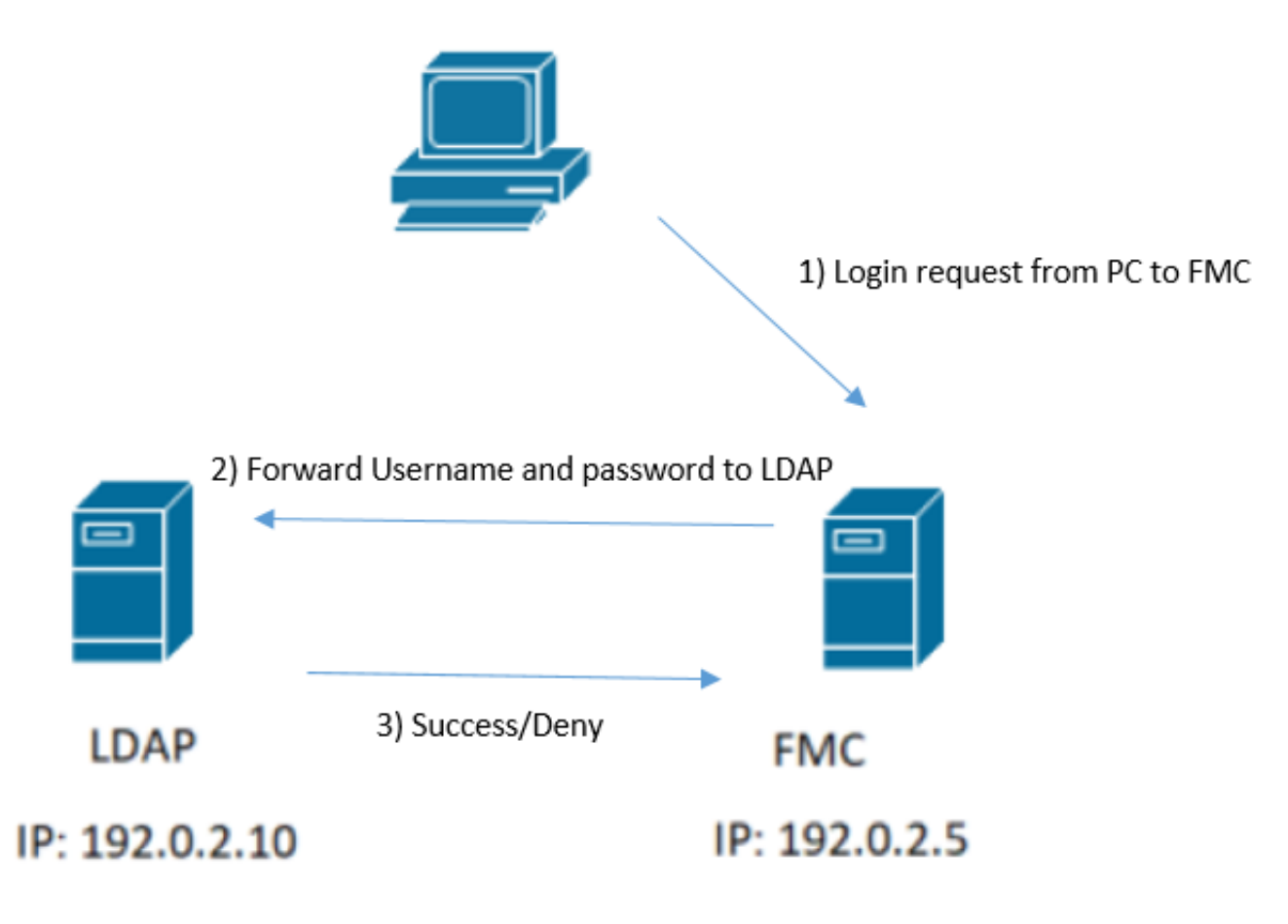

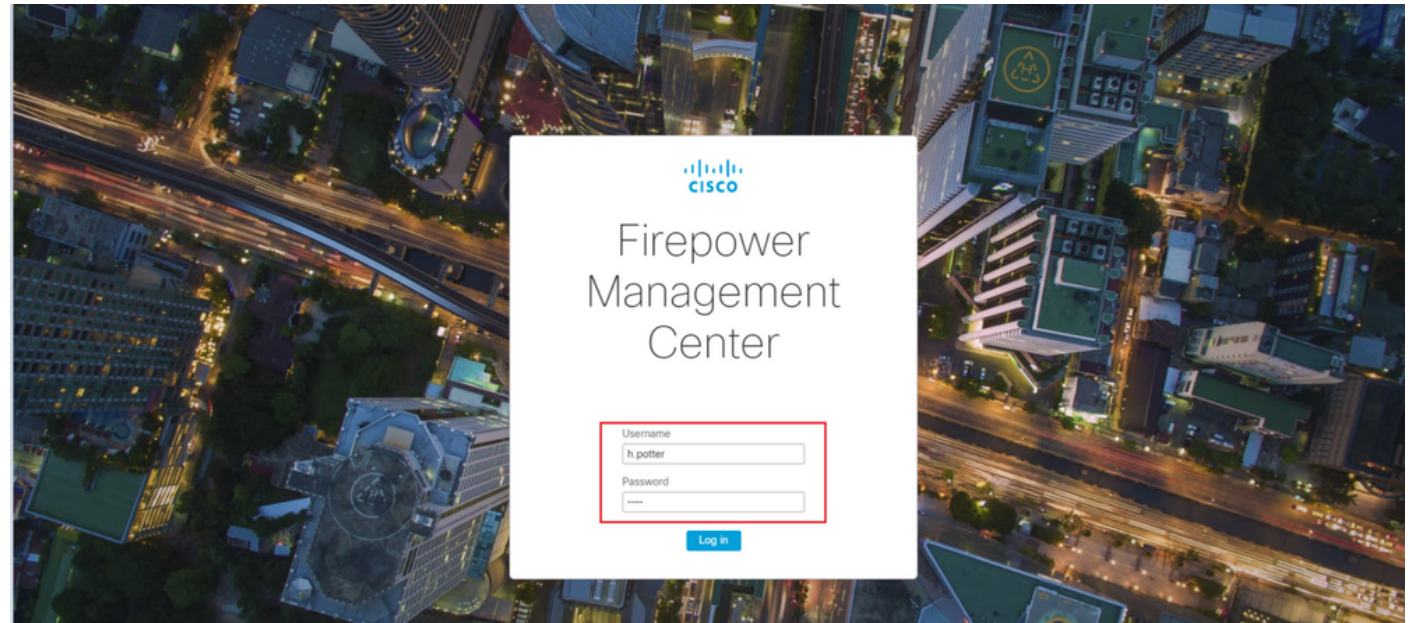

|     |                                                            |                 |                         |                       |          |        |                            | *Ethernet1                           |          |  |  |  |
|-----|------------------------------------------------------------|-----------------|-------------------------|-----------------------|----------|--------|----------------------------|--------------------------------------|----------|--|--|--|
| Fil | e Edit                                                     | View Go Cap     | ture Analyze Statistics | Telephony Wireless Te | ools Hel | р      |                            |                                      |          |  |  |  |
|     | 🛋 🔳 🔬 💿 🔰 🛅 🗙 🗢 🗢 🕾 🐨 👲 🚍 📃 Q. Q. Q. X                     |                 |                         |                       |          |        |                            |                                      |          |  |  |  |
|     | tcp.port==389 && ip.addr==192.0.2.5 && ldap.messageID == 1 |                 |                         |                       |          |        |                            |                                      |          |  |  |  |
| No. |                                                            | Time            | Source                  | Destination           | Protocol | Length | Info                       |                                      |          |  |  |  |
| T   | 58                                                         | 13:11:59.695671 | 192.0.2.5               | 192.0.2.10            | LDAP     | 110    | <pre>bindRequest(1)</pre>  | "Administrator@SEC-LAB0" simple      |          |  |  |  |
| +   | 59                                                         | 13:11:59.697473 | 192.0.2.10              | 192.0.2.5             | LDAP     | 88     | <pre>bindResponse(1)</pre> | success                              |          |  |  |  |
|     | 67                                                         | 13:11:59.697773 | 192.0.2.5               | 192.0.2.10            | LDAP     | 110    | <pre>bindRequest(1)</pre>  | "Administrator@SEC-LAB0" simple      |          |  |  |  |
| Ľ.  | 69                                                         | 13:11:59.699474 | 192.0.2.10              | 192.0.2.5             | LDAP     | 88     | <pre>bindResponse(1)</pre> | success                              |          |  |  |  |
|     | 97                                                         | 13:11:59.729988 | 192.0.2.5               | 192.0.2.10            | LDAP     | 127    | <pre>bindRequest(1)</pre>  | "CN=Harry Potter,CN=Users,DC=SEC-LAB | " simple |  |  |  |
|     | 98                                                         | 13:11:59.730698 | 192.0.2.10              | 192.0.2.5             | LDAP     | 88     | <pre>bindResponse(1)</pre> | success                              |          |  |  |  |

If the username and password are accepted, an entry is added in the web GUI as seen in the image:

| Overview Analysis Policies D             | evices Objects AMP Intelligence |                       |               |       |              |             |         | Deploy     | 0 Syste  | m Help + 1   | h.potter v |
|------------------------------------------|---------------------------------|-----------------------|---------------|-------|--------------|-------------|---------|------------|----------|--------------|------------|
|                                          |                                 |                       | Configuration | Users | Domains      | Integration | Updates | Licenses • | Health + | Monitoring • | Tools •    |
| Users User Roles External Authentication |                                 |                       |               |       |              |             |         |            |          |              | reate User |
| Username                                 | Roles                           | Authentication Hethod |               | Pass  | word Lifetim | e           |         |            |          |              |            |
| admin                                    | Administrator                   | Internal              |               | Unio  | nited        |             |         |            |          |              | 0          |
| h.eotter                                 | Administrator                   | External              |               |       |              |             |         |            |          |              | 0          |
|                                          |                                 |                       |               |       |              |             |         |            |          |              |            |

Run the command show user in FMC CLISH in order to verify user information: > show user <username>

The command displays detailed configuration information for the specified user(s). These values are displayed:

Log in — the log in name

UID — the numeric user ID
Auth (Local or Remote) — how the user is authenticated
Access (Basic or Config) — the privilege level of the user
Enabled (Enabled or Disabled) — whether the user is active
Reset (Yes or No) — whether the user must change the password at the next log in
Exp (Never or a number) — the number of days until the password of the user must be changed
Warn (N/A or a number) — the number of days a user is given in order to change their password before it expires
Str (Yes or No) — whether the password of the user must meet the criteria to check the strength
Lock (Yes or No) — whether the account of the user has been locked due to too manylog in failures
Max (N/A or a number) — the maximum number of failed log ins before the account of the user is locked

#### SSL or TLS does not Work as Expected

If you do not enable DNS on the FTDs, you can see errors in the pigtail log that suggest that LDAP is unreachable:

root@SEC-FMC:/\$ sudo cd /var/common root@SEC-FMC:/var/common\$ sudo pigtail

MSGS: 03-05 14:35:31 SEC-FTD sshd[10174]: pam\_unix(sshd:auth): authentication failure; logname= uid=0 e MSGS: 03-05 14:35:31 SEC-FTD sshd[10174]: pam\_ldap: ldap\_starttls\_s: Can't contact LDAP server MSGS: 03-05 14:35:33 SEC-FTD sshd[10138]: error: PAM: Authentication failure for h.potter from 192.0.2. MSGS: 03-05 14:35:33 SEC-FTD sshd[10138]: Failed keyboard-interactive/pam for h.potter from 192.0.2.15 MSGS: 03-05 14:35:33 SEC-FTD sshd[10138]: error: maximum authentication attempts exceeded for h.potter MSGS: 03-05 14:35:33 SEC-FTD sshd[10138]: Disconnecting authenticating user h.potter 192.0.2.15 port 61

Ensure that Firepower is able to resolve the LDAP Servers Fully Qualified Domain Name (FQDN). If not, add the correct DNS as seen in the image.

FTD: Access the FTD CLISH and run the command: > configure network dns servers <IP Address>.

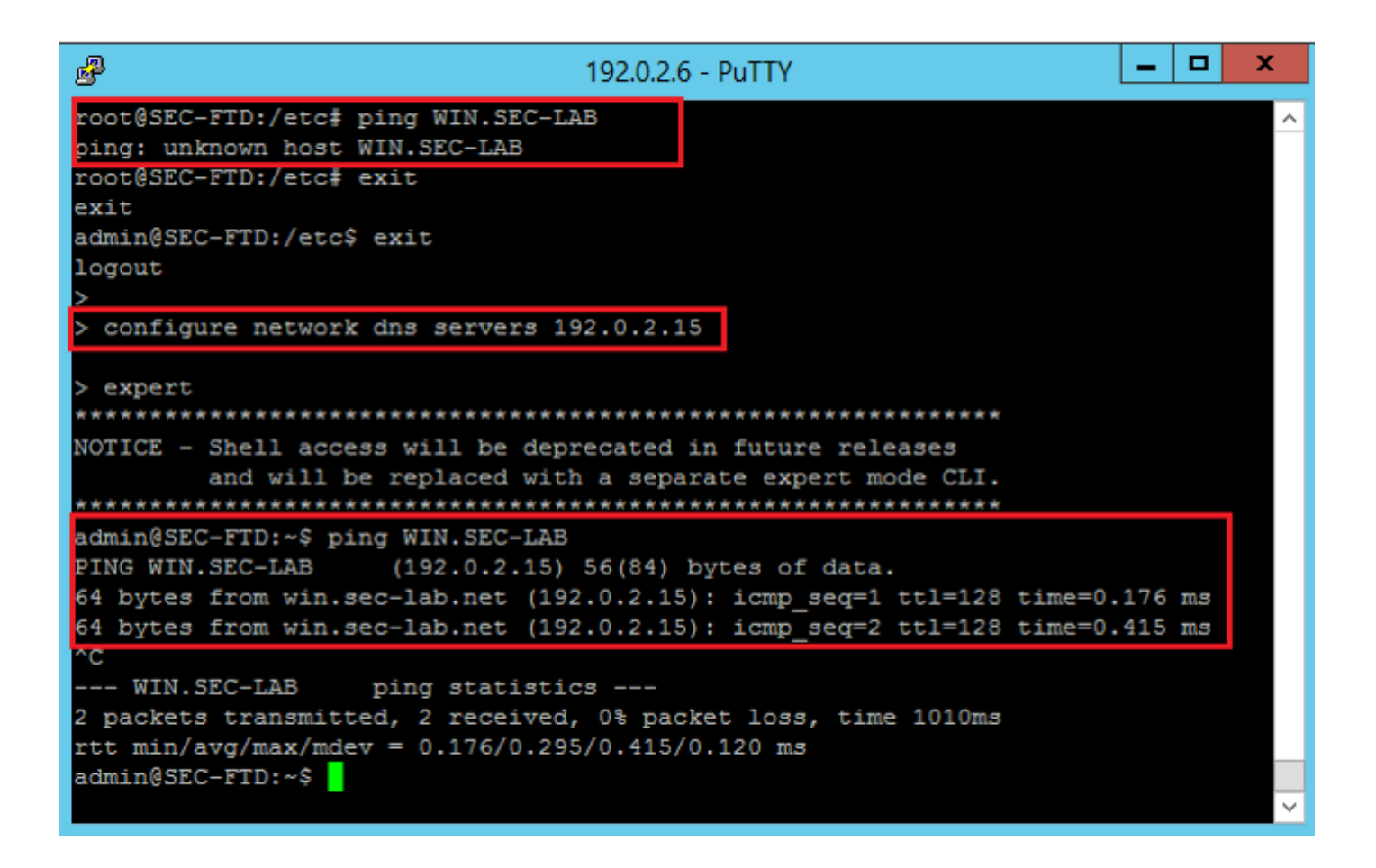

FMC: Choose System > Configuration, and then choose Management Interfaces as seen in the image:

| Access List                         | * Inte | rfaces        |                    |              |         |           |   |
|-------------------------------------|--------|---------------|--------------------|--------------|---------|-----------|---|
| Access Control Preferences          | - 1100 | andces        |                    |              |         |           | _ |
| Audit Log                           | Lin    | k Name        | Channels           | MAC Addres   | s )     | IP        |   |
| Audit Log Certificate               |        |               |                    |              | 1       | Address   | _ |
| Change Reconciliation               | 0      | eth0          | Management Traffic | 00:00:29:29: | CF:2D   | 192.0.2.5 | 6 |
| DNS Cache                           |        |               | Event indire       |              |         |           |   |
| Dashboard                           | • Rou  | tes           |                    |              |         |           |   |
| Database                            |        |               |                    |              |         |           |   |
| Email Notification                  | IPv4   | Routes        |                    |              |         |           | • |
| External Database Access            | Des    | tination      | Netmask            | Interface    | Gatew   | ау        |   |
| HTTPS Certificate                   | -      |               |                    |              | 192.0.3 | 2.1       | á |
| Information                         |        |               |                    |              |         |           |   |
| Intrusion Policy Preferences        | IPv6   | Routes        |                    |              |         |           | • |
| Language                            | Des    | tination      | Prefix Length      | Interface    | Gate    | way       |   |
| Login Banner                        |        |               |                    |              |         |           |   |
| Management Interfaces               | • Sha  | red Sett      | ings               |              |         |           |   |
| Network Analysis Policy Preferences | Host   | name          | s                  | EC-FMC       |         |           |   |
| Process                             | Dom    | ains          |                    |              |         |           |   |
| REST API Preferences                | Deles  | New Palie Car |                    | ~~ ~ ~ ~ ~   |         | _         |   |
| Remote Storage Device               | PTITS  | ary Uno Se    | 1 1                | 92.0.2.10    |         |           |   |
| SNMP                                | Seco   | ndary DNS     | Server             |              |         |           |   |
| Shell Timeout                       | Terti  | ary DNS Ser   | ver                |              |         |           |   |
| Time                                | Rem    | te Manage     | ment Port 8        | 305          |         |           |   |
| Time Synchronization                |        |               |                    |              |         |           |   |
| UCAPL/CC Compliance                 | • ICM  | IPv6          |                    |              |         |           |   |
| User Configuration                  | Allow  | Sending E     | tho Reply          |              |         |           |   |
| VMware Tools                        | Pack   | ets           |                    | 2            |         |           |   |
| Vulnerability Mapping               | Allow  | Sending D     | estination 🖓       |              |         |           |   |
| Web Analytics                       | Unre   | achable Pac   | kets               |              |         |           |   |
|                                     | • Pro  | cy            |                    |              |         |           |   |
|                                     | Enab   | led           |                    |              |         |           |   |
|                                     |        |               |                    |              |         |           |   |

Ensure the certificate uploaded to FMC is the certificate of the CA who signed the server certificate of the LDAP, as illustrated in the image:

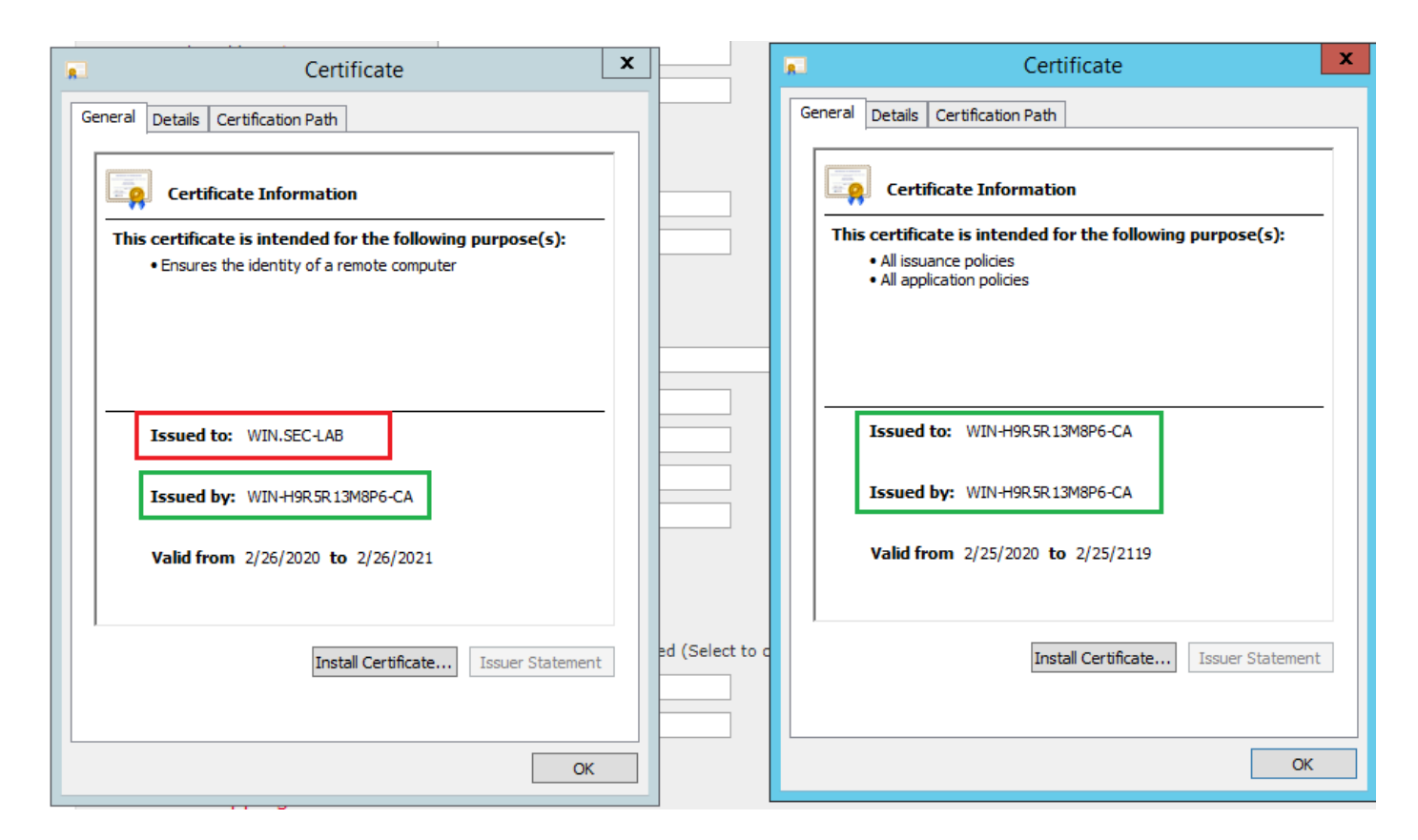

Use packet captures in order to confirm LDAP server sends the correct information:

|      |                                 |                     |                              |                         |                                                  | *Ethernet0                              |                                              |  |  |  |  |
|------|---------------------------------|---------------------|------------------------------|-------------------------|--------------------------------------------------|-----------------------------------------|----------------------------------------------|--|--|--|--|
| File | e Edit View Go                  | Capture Analyze S   | itatistics Telephony Wireles | s Tools Help            |                                                  |                                         |                                              |  |  |  |  |
|      | 🔳 🧷 💿 🔒 🛤                       | X C 4 + +           | 🕾 🕡 🌡 🧮 🗐 🍳 🍳                | Q. 11                   |                                                  |                                         |                                              |  |  |  |  |
| Ē    | Idap    tis && ip.addr==        | 192.0.2.5           |                              |                         |                                                  |                                         |                                              |  |  |  |  |
| No.  | Time                            | Source              | Destination                  | Protocol Length Info    |                                                  |                                         |                                              |  |  |  |  |
|      | 3 0.143722                      | 192.0.2.5           | 192.0.2.15                   | TLSv1.2 107 Applic      | ation Data                                       |                                         |                                              |  |  |  |  |
|      | 4 0.143905                      | 192.0.2.15          | 192.0.2.5                    | TLSv1.2 123 Applic      | ation Data                                       |                                         |                                              |  |  |  |  |
|      | 22 2.720710                     | 192.0.2.15          | 192.0.2.5                    | TLSv1.2 1211 Applic     | ation Data                                       |                                         |                                              |  |  |  |  |
|      | 29 3.056497                     | 192.0.2.5           | 192.0.2.15                   | LDAP 97 extend          | <pre>ledReq(1) LDAP_START_TLS_OID</pre>          |                                         |                                              |  |  |  |  |
|      | 30 3.056605                     | 192.0.2.15          | 192.0.2.5                    | LDAP 112 extend         | <pre>ledResp(1) LDAP_START_TLS_OID</pre>         |                                         |                                              |  |  |  |  |
| 4    | 32 3.056921                     | 192.0.2.5           | 192.0.2.15                   | TLSv1.2 313 Client      | : Hello                                          |                                         |                                              |  |  |  |  |
|      | 33 3.057324                     | 192.0.2.15          | 192.0.2.5                    | TLSv1.2 1515 Server     | <ul> <li>Hello, Certificate, Server K</li> </ul> | (ey Exchange, Certificate Req           | uest, Server Hello Done                      |  |  |  |  |
|      | 35 3.060532                     | 192.0.2.5           | 192.0.2.15                   | TLSv1.2 260 Certif      | icate, Client Key Exchange, C                    | hange Cipher Spec, Encrypted            | Handshake Message                            |  |  |  |  |
| ш.   | 36 3.061678                     | 192.0.2.15          | 192.0.2.5                    | TLSv1.2 173 Change      | Cipher Spec, Encrypted Hands                     | ihake Message                           |                                              |  |  |  |  |
| Þ    | Frame 33: 1515 by               | ytes on wire (12120 | bits), 1515 bytes captu      | red (12120 bits) on int | erface \Device\NPF_{3EAD5E9F-                    | B6CB-4EB4-A462-217C1A10A8FE}            | , id 0                                       |  |  |  |  |
| Þ    | Ethernet II, Src:               | : VMware_69:c8:c6 ( | 00:0c:29:69:c8:c6), Dst:     | VMware_29:cf:2d (00:0c  | :29:29:cf:2d)                                    |                                         |                                              |  |  |  |  |
| Þ    | Internet Protocol               | l Version 4, Src: 1 | 92.0.2.15, Dst: 192.0.2.     | 5                       |                                                  | Cisco Firepower Manageme                | ent Ce 🗙 🕂                                   |  |  |  |  |
| P    | Transmission Cont               | trol Protocol, Src  | Port: 389, Dst Port: 523     | 84, Seq: 47, Ack: 279,  | Len: 1449                                        |                                         |                                              |  |  |  |  |
| 4    | Transport Layer S               | Security            |                              |                         |                                                  | ← → C                                   | tinum/authconfig.cgi?id=72837432-51c1-11ea-  |  |  |  |  |
|      | 4 TLSv1.2 Record                | Layer: Handshake    | Protocol: Multiple Hands     | hake Messages           |                                                  |                                         |                                              |  |  |  |  |
|      | Content Typ                     | e: Handshake (22)   |                              |                         |                                                  | Overview Analysis Po                    | licies Devices Objects AMP Intellig          |  |  |  |  |
|      | Version: TL                     | S 1.2 (0x0303)      |                              |                         |                                                  | Configuration Users Domains Integration |                                              |  |  |  |  |
|      | Length: 144                     | H4                  | 110                          |                         |                                                  | Conny                                   | guradon osers bonnains integradon            |  |  |  |  |
|      | P Handshake P                   | rotocol: Server Me. | 110                          |                         |                                                  | Hanna Hann Dalas                        | Fotossal Authorities                         |  |  |  |  |
|      | - Handshak                      | a Tuna: Cartificate | (11)                         |                         |                                                  | Users User Roles                        | External Authentication                      |  |  |  |  |
|      | Length:                         | 1124                | (11)                         |                         |                                                  |                                         |                                              |  |  |  |  |
|      | Certific                        | ates Length: 1121   |                              |                         |                                                  | External Authenticati                   | on Object                                    |  |  |  |  |
|      | ₄ Certific                      | ates (1121 bytes)   |                              |                         |                                                  | External Addictication                  | on object                                    |  |  |  |  |
|      | Certi                           | ficate Length: 1118 | 8                            |                         |                                                  | Authentication Method                   | LDAP 🔻                                       |  |  |  |  |
|      | 4 Certi                         | ficate: 3082045a308 | 20342a003020102021332000     | 0000456c380c8 id-at-c   | commonName=WIN.SEC-LAB id-                       | CAC                                     | Use for CAC authentication and authorization |  |  |  |  |
|      | ⊳ si                            | gnedCertificate     |                              |                         |                                                  |                                         |                                              |  |  |  |  |
|      | ▷ al                            | gorithmIdentifier ( | sha256WithRSAEncryption)     |                         |                                                  | Name *                                  | SEC-LDAP                                     |  |  |  |  |
|      | Par                             | dding: 0            |                              |                         |                                                  | Description                             |                                              |  |  |  |  |
|      | en                              | crypted: 3645eb1128 | 788982e7a5178f36022fa303     | e77bad1043bbdd          |                                                  |                                         |                                              |  |  |  |  |
|      | Handshake P                     | Protocol: Server Ke | y Exchange                   |                         |                                                  | Server type                             | MS Active Directory V Set Defaults           |  |  |  |  |
|      | P Handshake P                   | rotocol: Certifica  | te Request                   |                         |                                                  |                                         |                                              |  |  |  |  |
|      | <ul> <li>Handshake P</li> </ul> | Totocol: Server He  | LLO DONE                     |                         |                                                  | Primany Server                          |                                              |  |  |  |  |
|      | nanoshak<br>Length              | a type: server Hel. | to bolle (14)                |                         |                                                  | i finary Gerver                         |                                              |  |  |  |  |
|      | cengen:                         | •                   |                              |                         |                                                  | Host Name/IP Address *                  | WIN.SEC-LAB                                  |  |  |  |  |
| 1    |                                 |                     |                              |                         |                                                  | Port *                                  | 389                                          |  |  |  |  |
|      |                                 |                     |                              |                         |                                                  |                                         | 303                                          |  |  |  |  |
|      |                                 |                     |                              |                         |                                                  |                                         |                                              |  |  |  |  |
|      |                                 |                     |                              |                         |                                                  |                                         |                                              |  |  |  |  |

# **Related Information**

- <u>User Accounts for Management Access</u>
- <u>Cisco Firepower Management Center Lightweight Directory Access Protocol Authentication Bypass</u>

- Vulnerability• Configuration of LDAP Authentication Object on FireSIGHT System• Technical Support & Documentation Cisco Systems